## Inserimento da Dispositivi - TRACCIATI GENERICI

Dal Menù Principale e andando nell'omonima sezione verrete reindirizzati ad una schermata panoramica con l'elenco degli ultimi servizi precedentemente inseriti da un operatore autorizzato attraverso questa modalità e sempre in questa sezione è possibile fare l'upload del tracciato/file scansionati.

▶ Codice della strada ▶ Inserimento da Dispositivi ▶ Tracciati Generici

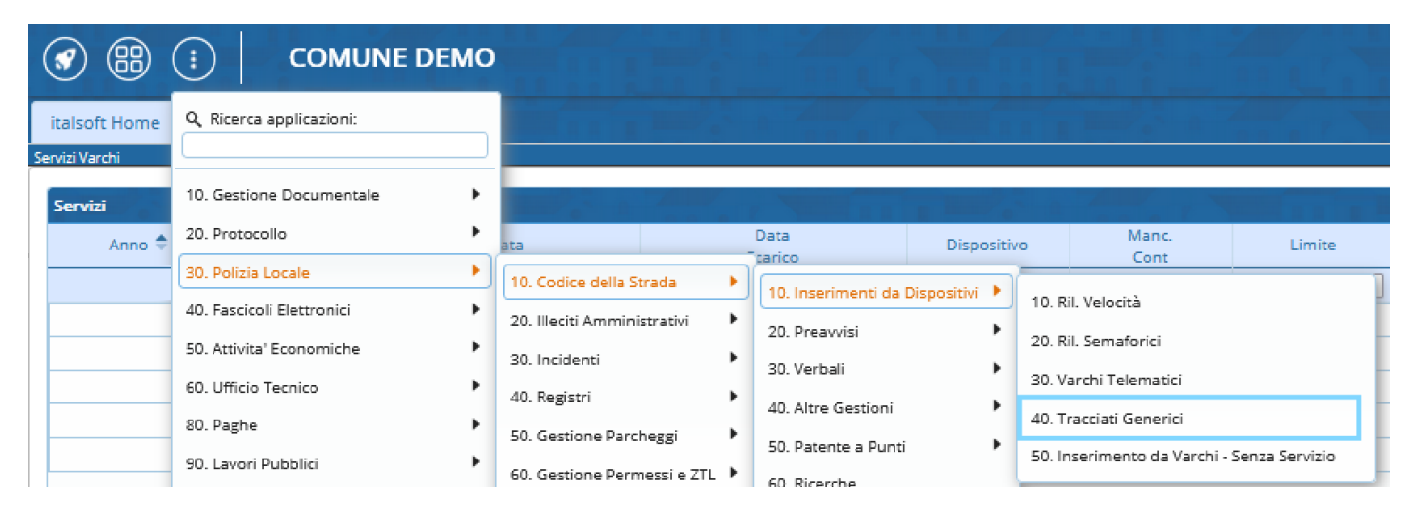

• **<u>ATTENZIONE\*</u>**!: Se sono stati importati altri file non si sovrapporranno a quelli che si vuole importare ora in automatico, ma bisogna cliccare sul pulsante 'Vuota'.

|                   |                   | COMUNE DEI         | MO               |          | Caricamento filo                                        |            |                    |                  |                    |          |
|-------------------|-------------------|--------------------|------------------|----------|---------------------------------------------------------|------------|--------------------|------------------|--------------------|----------|
|                   |                   |                    |                  |          | Cancamento nie                                          |            |                    |                  |                    | ^        |
| italsoft Home     | Palmari In        | nport/Export 🗶     |                  |          | $\leftrightarrow$ $\rightarrow$ $\checkmark$ $\uparrow$ | •          | Documenti > Test   | ~ C              | Cerca in Test      | R        |
| GENERICO          | ~                 | Mancata Cont. 6    | Q Upload FTP     | Cartella | Organizza 👻 🛚 N                                         | uova carte | ella               |                  | ≣ • [              | J 0      |
| Palmari           |                   |                    |                  |          |                                                         |            | Nome               | Ultima modifica  | Тіро               | Dimensio |
| Proį Flag Err Op. | Data<br>Accertame | Data<br>Infrazione | Luogo Infrazione | Targa N  | 🛄 Desktop                                               | *          | Cartaldentita_test | 20/06/2024 13:47 | Microsoft Edge P   | 48 50    |
|                   |                   |                    |                  |          | 🚽 Download                                              | *          | DocPatente_test    | 20/06/2024 13:43 | Microsoft Edge P   | 34       |
|                   |                   |                    |                  |          | Documenti                                               | *          | 🚞 TEST             | 15/05/2024 11:06 | Cartella compressa | 12       |
|                   |                   |                    |                  |          | 🗖 Immagini                                              | *          |                    |                  |                    |          |
|                   |                   |                    |                  |          | Musica                                                  | *          |                    |                  |                    |          |
|                   |                   |                    |                  |          | Video                                                   |            |                    |                  |                    |          |
|                   |                   |                    |                  |          |                                                         |            |                    |                  |                    |          |
|                   |                   |                    |                  |          |                                                         |            |                    |                  |                    | _        |
|                   |                   |                    |                  |          |                                                         | Nome file  | : TEST             | ~                | Tutti i file       | ~        |
|                   |                   |                    |                  |          |                                                         |            |                    |                  | Apri Ann           | ulla     |

in questo caso ho importato una cartella zip da un solo file. Ogni elelemtno avrà una sua riga con le informaioni da modificare e la vedremo nella sezione evidenziata nella schermata sottostante in rosso. Eventuali segnalazioni da verificare saranno riepilogati nella sezione Note, evidenziati sempre nella schermata sottostante in arancione.

| 🕑 🌐 🔅   🛛 🖒                  | DMUNE DEMO                                             |                           |                           |                      |                       |                                                                                                    | ٩ |
|------------------------------|--------------------------------------------------------|---------------------------|---------------------------|----------------------|-----------------------|----------------------------------------------------------------------------------------------------|---|
| italsoft Home Palmari Impor  | t/Export #                                             |                           |                           |                      |                       |                                                                                                    |   |
| Palmari Import/Export        |                                                        |                           |                           |                      |                       |                                                                                                    | _ |
| GENERICO V Ma                | ncata Cont. 6 Q. Upload FTP Cartella                   |                           |                           |                      |                       | Uuota                                                                                                    |   |
| Palmari                      | Data                                                   |                           | Progr.                    |                      |                       | Scanca Scanca                                                                                                    |   |
| Prog. Flag Err Op. Accertame | nto Infrazione Ora Luogo Infrazione Targa              | Nazic Tipo V Preav. Serie | Preavy. Cont. Cont. Serie | Cod Privato Articolo | Comma Somma Somma Max | Oggetto Verbale Anno                                                                                                    |   |
| 1 🗆 1                        | 0                                                      | 0 0                       | 0 0                       |                      | 0 0                   | 0 0 Controlla Elenco                                                                                                    |   |
|                              |                                                        |                           |                           |                      |                       |                                                                                                    |   |
|                              |                                                        |                           |                           |                      |                       |                                                                                                    |   |
|                              |                                                        |                           |                           |                      |                       |                                                                                                    |   |
|                              |                                                        |                           |                           |                      |                       |                                                                                                    |   |
|                              |                                                        |                           |                           |                      |                       |                                                                                                    |   |
|                              |                                                        |                           |                           |                      |                       |                                                                                                    |   |
|                              |                                                        |                           |                           |                      |                       |                                                                                                    |   |
|                              |                                                        |                           |                           |                      |                       |                                                                                                    |   |
| / * 8 8 Q 0                  |                                                        |                           | H 🔲 Pagina 🔟 di 1 😣       | н                    |                       | Visualizzati 1 - 1 di 1                                                                                                    |   |
| N*Importazioni 1             |                                                        | Totale Multe Elevate 0.00 |                           |                      |                       |                                                                                                    |   |
| Filmi III                    |                                                        |                           |                           |                      |                       | A NUMBER OF THE PARTY OF THE PARTY OF THE PA |   |
| Solo errori                  | Applica Filtri                                         |                           |                           |                      |                       |                                                                                                    |   |
| -                            |                                                        |                           |                           |                      |                       |                                                                                                    |   |
| Note                         |                                                        |                           |                           |                      |                       |                                                                                                    |   |
| prog. v                      | DATA INERATIONE NON VALIDA                             |                           |                           | Note                 |                       |                                                                                                    |   |
| 1                            | Record di dettaglio numero 1 LUOGO INFRAZIONE MANCANTE |                           |                           |                      |                       |                                                                                                    |   |
| 1                            | Record di dettaglio numero 1 CODICE VIGILE MANCANTE    |                           |                           |                      |                       |                                                                                                    |   |
| 1                            | Record di dettaglio numero 1 NOME VIGILE NON VALIDO    |                           |                           |                      |                       |                                                                                                    |   |
|                              |                                                        |                           |                           | -                    |                       |                                                                                                    |   |
| 1                            | Record di dettaglio numero 1 TARGA NON VALIDA          |                           |                           |                      |                       |                                                                                                    |   |
| 1                            | Record di dettaglio numero 1 TARGA NON VALIDA          |                           |                           |                      |                       |                                                                                                    |   |

Caricati i fotogrammi sarà necessario verificare l'esattezza delle informazioni al suo interno e, se mancanti, inserire le informazioni base (come la targa ed il modello del veicolo fotografato).

|                                                                                                    |                                                                                                    | ( <b>*</b> 8 ()                                                              |
|----------------------------------------------------------------------------------------------------|----------------------------------------------------------------------------------------------------|------------------------------------------------------------------------------|
| Raisoft Home Palmari Import/Export N                                                                                                    |                                                                                                    |                                                                              |
| Foro 5 Data Infrastore Data Acceramento Data Acceramento Acceramento Data Acceramento Data | Constantione @ Softe Preas. Num. @ Preas. Softe Data Avvice I to a Sadarcta Operatore Usaga Avvice I to a Sadarcta Operatore Usaga Avvice I to a Sadarcta Operatore I Sadarcta Operatore I Sadarcta Op                                                                                                    | <ul> <li>Torna Elenco</li> <li>Registra</li> <li>Controlla Elenco</li> </ul> |
|                                                                                                    | IF         Image: Source Source S                                                                                                    |                                                                              |
| Lorem ipsum dolor sit amet, consectetur adijošing elit. Nam vitae convalis elit. Nuro massa nie), vivera vitae<br>est et, aliquam venenatis justo. Suspendisse potenti. Nuro risus uma, ornare vitae risus at, ultricies eleifend<br>metus. Nullam madinus volutpat leo vitae maissuada. Ut eget enim sagittis, inperdiet mi ner, feremettur<br>augue. Ut sed leo in leo semper placeraris it amet vitae edio. Curabitur quis tempor lacus. Vestbiulum<br>primis in fraudbus ori lutus et ultrices possere ubilia curae in houtpat lutus elit. In finitus lectus congue in<br>5 sed posure hendrerit lectus, sed mollis mi elementum id. Vestbiulum fringilia vehicula sem, in bibendum odio<br>venenatis non.<br>Aenean molestie imperdiet turpis et eleifend. Integer sit amet metus sit amet tortor fringilia faucibus ac quis<br>massa. Morti laculis sapien sed sodales volutpat. Qidque in nunc vitae tellus luctus consequat. Vestbiulum<br>blandit massa ad veit eleifend vulputate. In placerat dolor et nisi pharetra convalis. Sed laoreet velit eget<br>vivera                                                                                                    | ae<br>nd<br>m<br>m<br>Code Visacios 1 Arcesio 3<br>m<br>Code Visacios 1 Arcesio 3<br>Moresta Core, S Arcesio 3<br>Code Rege<br>Code Rege<br>Code Rege<br>Moresta Core, S Arcesio Act;<br>Moresta Core, S Arcesio Act;<br>Moresta Core, Arcesio Act;<br>Moresta Core, S Arcesio Act |                                                                              |
| Integer eleifend egestas dolor, quis laoreet ligula gravida pellentesque. Duis elementum est mi, et scelerisque<br>magna laoreet sed. Donec quis dui fermentum, scelerisque metus eu, dictum dolor. Suspendisse quis metus                                                                                                    | Ne 2005                                                                                                    |                                                                              |

Una volta esaminato tutto il contenuto della cartella caricata, si potrà proseguire col bottone "Scarica", il quale verbalizzerà tutti i fotogrammi corretti (quindi senza errori/anomalie o mancanze).

|                                           |            |            |         |      |  | 🗑 Vuota          |
|-------------------------------------------|------------|------------|---------|------|--|------------------|
|                                           |            |            |         |      |  | Scarica          |
| Somma                                     | Somma Max  | Oggetto    | Verbale | Anno |  |                  |
|                                           | 0          |            | 0       | 0    |  | Controlla Elenco |
|                                           | Attenzione | . <b>.</b> | *       |      |  |                  |
| Confermi l'elaborazione del file importo? |            |            |         |      |  |                  |
|                                           |            | Conferma   | Annulla |      |  |                  |
|                                           |            |            |         |      |  |                  |

Eventuali segnalazioni da verificare saranno riepilogati nella sezione Note

## **RIEPILOGO DEI COMANDI e FUNZIONI**

Legenda riepilogativa dei comandi e le loro rispettive funzioni:

- '<u>Leggi</u>' se il vostro dispositivo prevede la lettura configurata da una cartella FTP
- '<u>Upload</u>', posto in alto alla schermata permetterà di caricare manualmente una cartella zip dal vostro desktop
- '**Vuota**' per cancellare definitivamente una lista importata (Nota: Se sono stati importati altri file non si sovrapporranno a quelli che si vuole importare ora in automatico)
- 'Scarica' confermerete l'importazione

From: https://wiki.nuvolaitalsoft.it/ - **wiki** 

Permanent link: https://wiki.nuvolaitalsoft.it/doku.php?id=guide:cds:tracciati&rev=1730204194

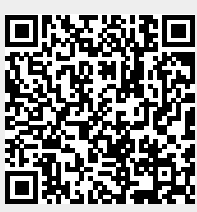

Last update: 2024/10/29 12:16